## ACADÉMIE DE VERSAILLES

Liberté Égalité Fraternité

### COMPETENCES NUMERIQUES **PROFESSIONNELLES -COLLABORER AVEC LA PEDAGOGIE DE PROJET**

77862 - CREER ET ANIMER UN PROJET ROBOTIOUE

77863 - CONCEVOIR UN JEU VIDEO AVEC LES ELEVES

77865 - CREER UN COURT METRAGE EN VIDEO AVEC LES ELEVES

77866 - CREER ET ANIMER UN JOURNAL AVEC DES ELEVES

77867 - CREER UNE WEBRADIO AVEC SES ELEVES

77869 - FAIRE COLLABORER LES ELEVES AVEC LE NUMERIQUE

## Choix d'un module

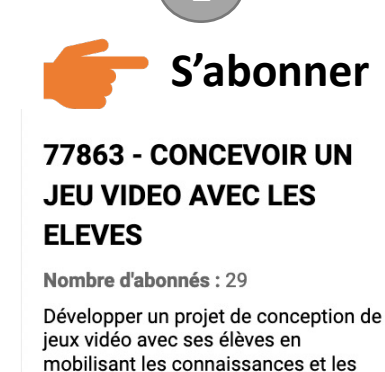

compétences associées. Après un temps d'appropriation de l'écosystème vidéo-ludique et de ses enjeux pédagogiques, les enseignants pourront créer leur propre jeu vidéo. A la suite, ils collaboreront pour définir les étapes clés d'une création de jeu en mutualisant leur pratique.

Abonnement

Désabonnement

L'abonnement a été enregistré avec succès.

Modalité : Hybride Durée: 12 heures Places: 80

Notification de

l'ouverture de la formation par mail

Mail envoyé par ce.eafc.paf@ac-versailles.fr

ACADÉMIE DE VERSAILLES

#### Des sessions sont ouvertes à la préinscription

Vous vous êtes abonnée à des modules à préinscriptions individuelles. Pour ces modules, la sessi dessous est désormais ouverte à la préinscription. Vous ne recevrez qu'une seule notifications pour cette session. Si vous ne souhaitez plus recevoir c courriels de notification, vous pouvez supprimer tous vos abonnements.

#### [77863] CONCEVOIR UN JEU VIDEO AVEC LES ELEVES

Supprimer l'abonnement à ce modul

Session #1 en présentiel du lundi 16/01/2023 09:00 au lundi 16/01/2023 16:00

NUMÉRO D'ORDRE DE LA SESSION DANS LA PROGRAMMATION DU GROUPE : 1 (sur 3 sessio LIEU : [0781898P] LYCEE GENERAL ET TECHNOLOGIQUE CHARLES DE GAULLE (10 rue Gustaw

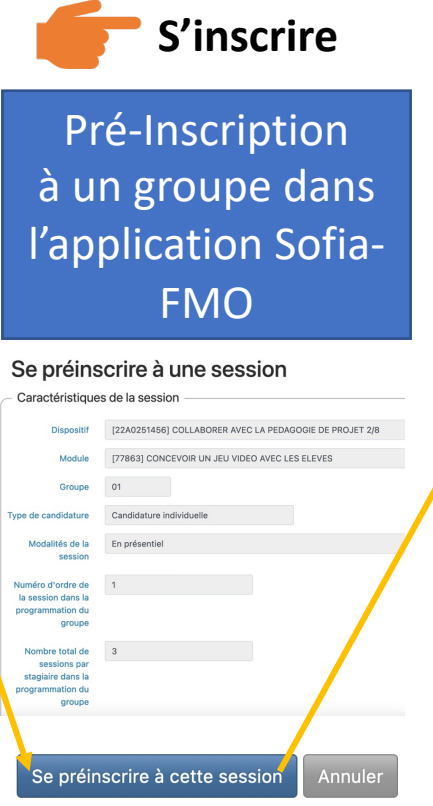

Inscription après validation hiérarchique

Délai de 5 jours ouvrés après la clôture des inscriptions pour émettre un avis défavorable

### **Inscription validée** Vous allez recevoir vos convocations

PERS. ENS.ET D'ÉDU. 2D, **PSY-EN AED ET AESH -**NUMÉRIQUE

## S'INSCRIRE À UNE FORMATION

# Texte alternatif : S'inscrire à une formation

- Depuis une page des offres de formation EAFC, repérer un module depuis le sommaire
- Action attendue par le stagiaire « S'abonner » : Prendre connaissance de la description de la formation puis cliquez sur le bouton « s'abonner » ou « se désabonner » le cas échéant. Une message vert de confirmation de l'abonnement s'affichera sur votre écran.
- 2. À l'ouverture des groupes de formation, vous recevrez sur votre messagerie académique un mail envoyé par <u>ce.eafc.paf@ac-versailles.fr</u> contenant les liens pour vous préinscrire au groupe de votre choix.
- **3.** Action attendue par le stagiaire « S'inscrire » : En cliquant sur les liens reçus, le stagiaire se préinscrit à la session de son choix. Ce choix est modifiable jusqu'à la clôture des inscriptions.
- Le chef d'établissement dispose de 5 jours ouvrés après la clôture des préinscriptions pour émettre un avis défavorable. Sans avis défavorable à l'issue de cette période, l'inscription devient définitive.

Le stagiaire recevra prochainement ses convocations.